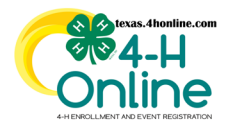

## TEXAS 4HONLINE COUNTY MANAGER GUIDE LAST YEAR ACTIVE CUSTOM REPORT

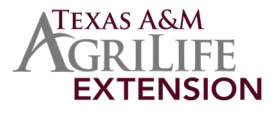

• Click the Custom Reports link in the navigation pane on the left side of the screen.

| Horne<br>Settings                           | Custom Reports                                                                                                    |  |
|---------------------------------------------|----------------------------------------------------------------------------------------------------|--|
| Maragers<br>Members                         | Reports that take a long time to generate will be queued as a job and displayed here.                                                                                                    |  |
| Registrations                               | Queued Reports                                                                                                    |  |
| Animals                                     | No Queued Reports                                                                                                    |  |
| Enrollments<br>Events<br>Group Enrollment   | Report Explorer                                                                                                    |  |
| Activities<br>Awards<br>Groups<br>Clups     | Shelby County's Member Reports  Add Folder                                                                                                    |  |
| Screinings<br>Trainings<br>Bills<br>Payment | Key:         ➤ Your report folders         >> Report folders containing reports shared with you         ③ Your reports, that only you can see         ④ Your reports, which you have shared with others         ⑥ Reports which others have shared with you |  |
| Custom Reports                              |                                                                                                    |  |

- Click the right-arrow icon beside the county folder name to open the folder. This is normally the last folder in the list.
- Click the Enrollment Last Year Active Target Last Year Filter Last Active Year.
- Click the Copy Report option on the right side of the screen.

| Group Enrollment       | Report Explorer                                                                                                    |                                                                             |                   |
|------------------------|----------------------------------------------------------------------------------------------------|-----------------------------------------------------------------------------|-------------------|
| Awards<br>Groups       | > AMBASSADOR GROUPS                                                                                                    | Name: CTATE CHADED: Envolument - Last Year Active - Tarret Last Year -      |                   |
| Projects               | 📒 Animals                                                                                                    | Filter Last Active Year                                                     | 🗈 Add Folder      |
| Clubs                  | http://www.commons.com/action/action/ | Description: Enrollment - Last Year Active - Target Last Year - Filter Last |                   |
| Screenings             | V 📂 SHARED REPORTS                                                                                                    | Category: Member                                                            | 🕗 Edit Report     |
| Trainings              | STATE SHARED: Enrollment - Consent Release - All                                                                                                    |                                                                             | Copy Report       |
| County Bills           | STATE SHARED: Enrollment - Consent Release - Code of Conduct                                                                                                    |                                                                             |                   |
| Coupons                | STATE SHARED: Enrollment - Consent Release - Photo - Filter Consent Status                                                                                                    |                                                                             | 🕒 Send Report     |
| Discounts<br>Donations | STATE SHARED: Enrollment - Cross County Membership-Sort and Filter                                                                                                    |                                                                             | 🖂 Un-Share Report |
| Fees                   | STATE SHARED: Enrollment - Last Year Active - Target Last Year - Filter Last Active Year                                                                                                    |                                                                             | Download Excel    |

• Click the Enrollment - Last Year Active - Target Last Year - Filter Last Active Year report in the SHARED REPORTS folder.

• Click the Edit Report option on the right side of the screen.

| Events<br>Group Enrollment | Rej | port Explorer                                                                                      |                                                                                                    |              |
|----------------------------|-----|----------------------------------------------------------------------------------------------------|----------------------------------------------------------------------------------------------------|--------------|
| Activities<br>Awards       | ~   | 📂 SHARED REPORTS                                                                                   |                                                                                                    |              |
| Groups                     |     | STATE SHARED: Enroliment - Last Year Active - Target Last Year - Filter Last Active Year<br>(Copy) | Name: STATE SHARED: Enrollment - Last Year Active - Target<br>Last Year - Filter Last Active Year (Copy) | 🗈 Add Folder |
| Clubs                      |     | Shelby County's Member Reports                                                                     | <b>Description:</b> Enrollment - Last Year Active - Target Last Year -<br>Filter Last Active Year        |              |
| Screenings                 | >   | C Shelby                                                                                           | Category: Member                                                                                         | Edit Report  |

• Change the Target Data Program Year to the previous year.

### THE TARGET DATA PROGRAM YEAR MUST BE ADJUSTED EVERY TIME THE REPORT IT PULLED

The members of Texas A&M AgriLife will provide equal opportunities in programs and activities, education, and employment to all persons regardless of race, color, sex, religion, national origin, age, disability, genetic information, veteran status, sexual orientation or gender identity and will strive to achieve full and equal employment opportunity throughout Texas A&M AgriLife.

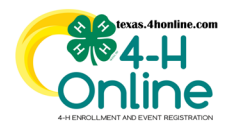

# **TEXAS 4HONLINE COUNTY MANAGER GUIDE**

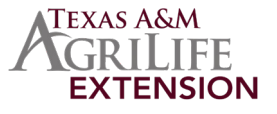

#### • Click the Download Excel button at the top of the screen.

| Home<br>Settings | STATE SHARED: Enrollment - Last Year Active - Target Last Year - Filter Last Active Year (Copy) 🛛 Download Mailing Labels 👔 Download Excel |  |  |  |  |  |  |  |
|------------------|----------------------------------------------------------------------------------------------------|--|--|--|--|--|--|--|
| Managers         |                                                                                                    |  |  |  |  |  |  |  |
| Members          |                                                                                                    |  |  |  |  |  |  |  |
| Participation    | Report Detail                                                                                                    |  |  |  |  |  |  |  |
| Registrations    |                                                                                                    |  |  |  |  |  |  |  |
| Broadcasts       | Name STATE SHARED: Enrollment - Last Year Active - Target Last Year - Filter Last Active Year (Copy)                                       |  |  |  |  |  |  |  |
| Animals          | Description Enrollment - Last Year Active - Target Last Year - Filter Last Active Year                                                     |  |  |  |  |  |  |  |
| Enrollments      |                                                                                                    |  |  |  |  |  |  |  |
| Events           |                                                                                                    |  |  |  |  |  |  |  |
| Group Enrollment |                                                                                                    |  |  |  |  |  |  |  |
| A -41-241        | Turnet Data                                                                                                    |  |  |  |  |  |  |  |
| Activities       | Report Columns Edit                                                                                                    |  |  |  |  |  |  |  |
| Awards           |                                                                                                    |  |  |  |  |  |  |  |
| Clube            | Program Year Hierarchy Member Family Email                                                                                                 |  |  |  |  |  |  |  |
| CLUDS .          | 2020-2021 County: Shelby                                                                                                    |  |  |  |  |  |  |  |
|                  | Member Memberid                                                                                                    |  |  |  |  |  |  |  |

### EXCEL FILE FILTERING

• Open the downloaded file in Excel to sort and filter as needed.

• Unselect the current 4-H year in the filter screen In the Last Active Program Year column.

| Family Email | Member Id 💌 | First Name 💌 Last Name 💌 | Family County 💌 | Enrollment Role 💌 | Enrollment Pro | ogra | m Year 💌 Last            | Active Program Year   | ¥  | Member Participation Status 💌 |
|--------------|-------------|--------------------------|-----------------|-------------------|----------------|------|--------------------------|-----------------------|----|-------------------------------|
|              | 674611      |                          | Shelby          | Club Member       | 2020-2021      | A,   | Sort A to Z              |                       |    | Not Enrolled                  |
|              | 675505      |                          | Shelby          | Club Member       | 2020-2021      | z    | ZI Cont Zha A            |                       |    | Not Enrolled                  |
|              | 640014      |                          | Shelby          | Club Member       | 2020-2021      | A    | μ s <u>o</u> rt 2 to A   |                       |    | Not Enrolled                  |
|              | 600485      |                          | Shelby          | Club Member       | 2020-2021      |      | Sort by Color            |                       | >  | Not Enrolled                  |
|              | 333994      |                          | Shelby          | Club Member       | 2020-2021      |      | Sheet View               |                       | >  | Approved                      |
|              | 493776      |                          | Shelby          | Club Member       | 2020-2021      |      | -                        |                       |    | Not Enrolled                  |
|              | 543139      |                          | Shelby          | Club Member       | 2020-2021      | 15   | <u>Clear Filter Fron</u> | n "Last Active Progr" |    | Not Enrolled                  |
|              | 543207      |                          | Shelby          | Club Member       | 2020-2021      |      | Filter by Color          |                       | >  | Not Enrolled                  |
|              | 597498      |                          | Shelby          | Club Member       | 2020-2021      |      | Text Filters             |                       | >  | Approved                      |
|              | 644228      |                          | Shelby          | Clover Kid        | 2020-2021      |      |                          |                       |    | Approved                      |
|              | 644232      |                          | Shelby          | Club Member       | 2020-2021      |      | Search                   | ,                     | 2  | Approved                      |
|              | 644247      |                          | Shelby          | Club Member       | 2020-2021      |      | (Select All              | )                     |    | Approved                      |
|              | 639259      |                          | Shelby          | Club Member       | 2020-2021      |      | 2020-2021                | 1                     |    | Approved                      |
|              | 390798      |                          | Shelby          | Club Member       | 2020-2021      |      |                          |                       |    | Approved                      |
|              | 512307      |                          | Shelby          | Club Member       | 2020-2021      |      |                          |                       |    | Approved                      |
|              | 538386      |                          | Shelby          | Club Member       | 2020-2021      |      |                          |                       |    | Approved                      |
|              | 480221      |                          | Shelby          | Club Member       | 2020-2021      |      |                          |                       |    | Not Enrolled                  |
|              | 588112      |                          | Shelby          | Club Member       | 2020-2021      |      |                          |                       |    | Approved                      |
|              | 644408      |                          | Shelby          | Club Member       | 2020-2021      |      |                          |                       |    | Approved                      |
|              | 655939      |                          | Shelby          | Club Member       | 2020-2021      |      |                          |                       |    | Not Enrolled                  |
|              | 435778      |                          | Shelby          | Club Member       | 2020-2021      |      |                          | OK Cancel             |    | Approved                      |
|              | 599766      |                          | Shelby          | Club Member       | 2020-2021      |      |                          |                       | .: | Approved                      |

The members of Texas A&M AgriLife will provide equal opportunities in programs and activities, education, and employment to all persons regardless of race, color, sex, religion, national origin, age, disability, genetic information, veteran status, sexual orientation or gender identity and will strive to achieve full and equal employment opportunity throughout Texas A&M AgriLife.